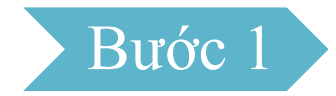

Sau khi đăng nhập vào hệ thống thành công, chọn chức năng **Nộp** thuế thay.

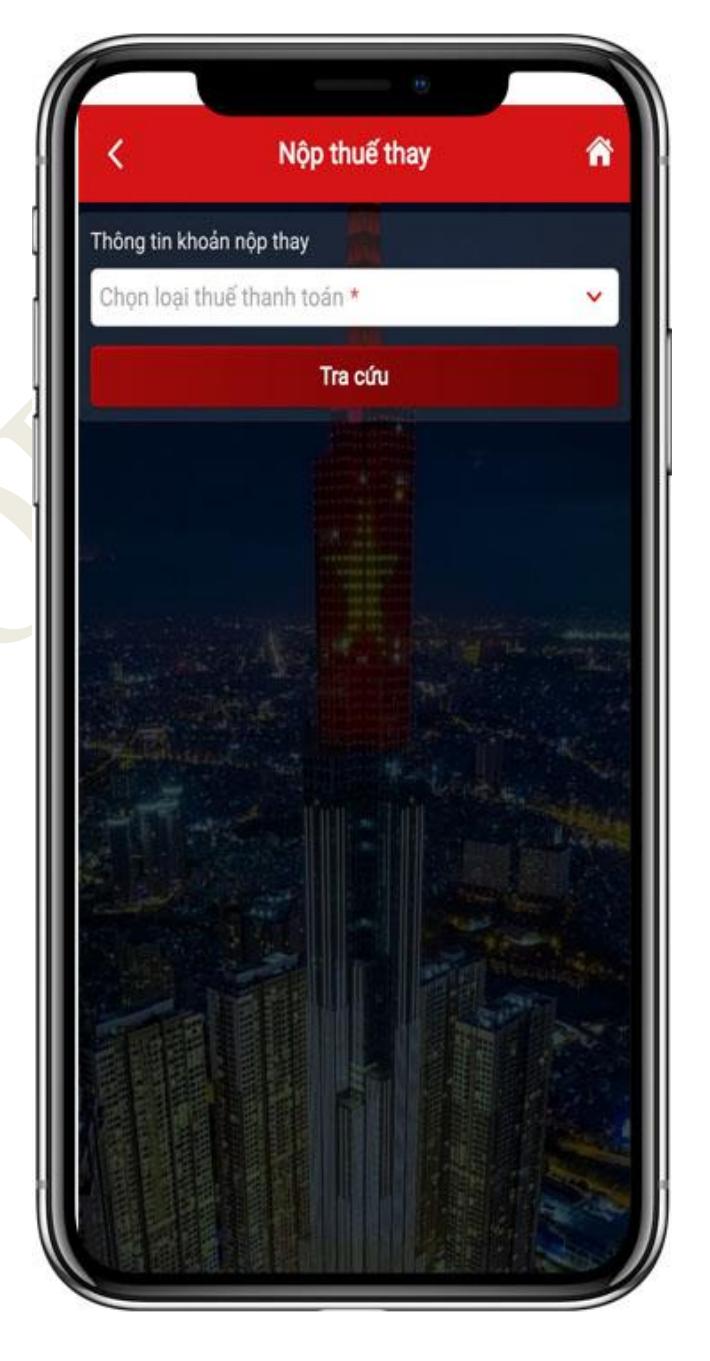

# Bước 2

### Chọn loại thuế thanh toán

- Trường hợp NNT chọn "Lệ phí trước bạ" thì NNT nhập Mã hồ sơ và nhấn "Tra cứu". Hệ thống kiểm tra mã hồ sơ lệ phí trước bạ phương tiện của mã số thuế thụ hưởng phải khác mã số thuế đăng nhập và hiển thị màn hình lập Giấy nộp tiền nộp thay đã được điển sẵn thông tin để NNT kiểm tra và xác nhận thanh toán.

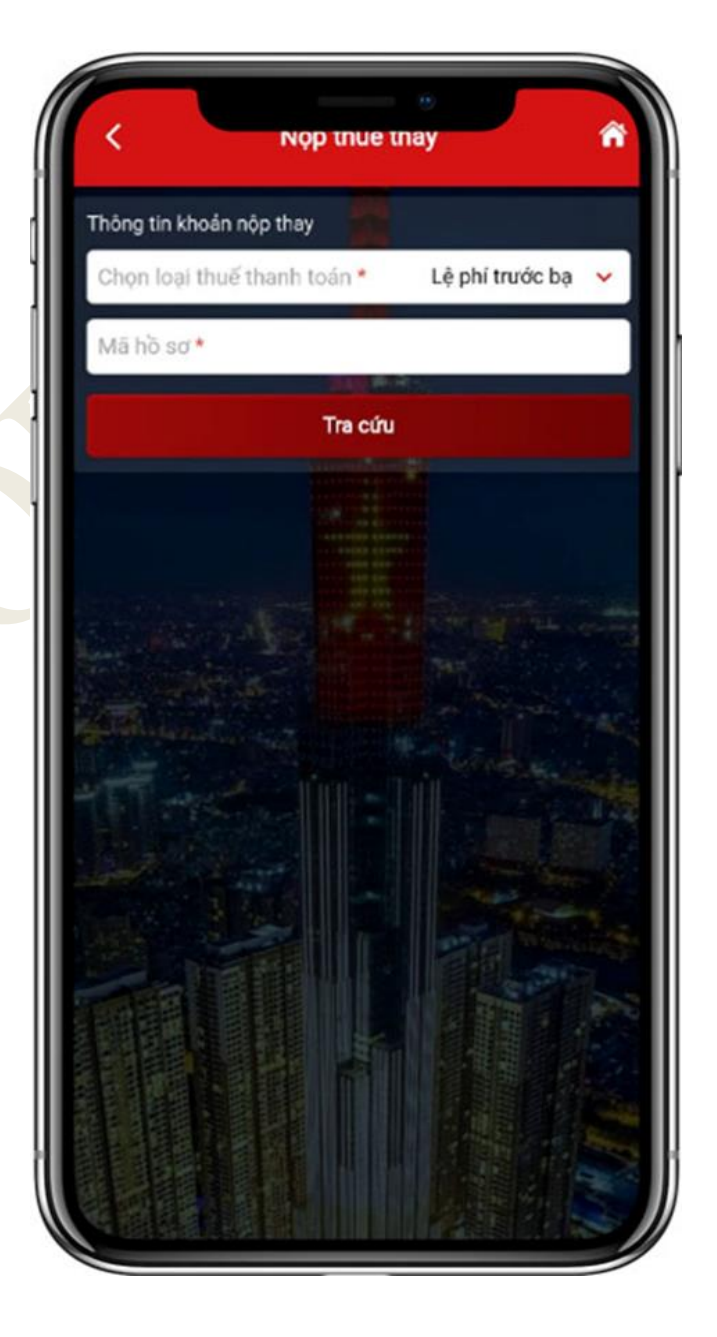

Trường hợp chọn "*Tất cả*" và nhấn
"**Tiếp tục**": hệ thống hiển thị màn
hình lập Giấy nộp tiền nộp thay để
NNT nhập thông tin

+ "Người thụ hưởng": Nhập mã số thuế thụ hưởng khác mã số thuế đăng nhập.

+ "Người nộp thuế": tự động hiển thị tên NNT theo MST thụ hưởng.

+ "Số tờ khai/Số Quyết định/Số thông báo/ID khoản phải nộp": NNT nhập số quyết định hoặc ID khoản nộp tồn tại trong sổ thuế của MST thụ hưởng để thực hiện tra cứu.

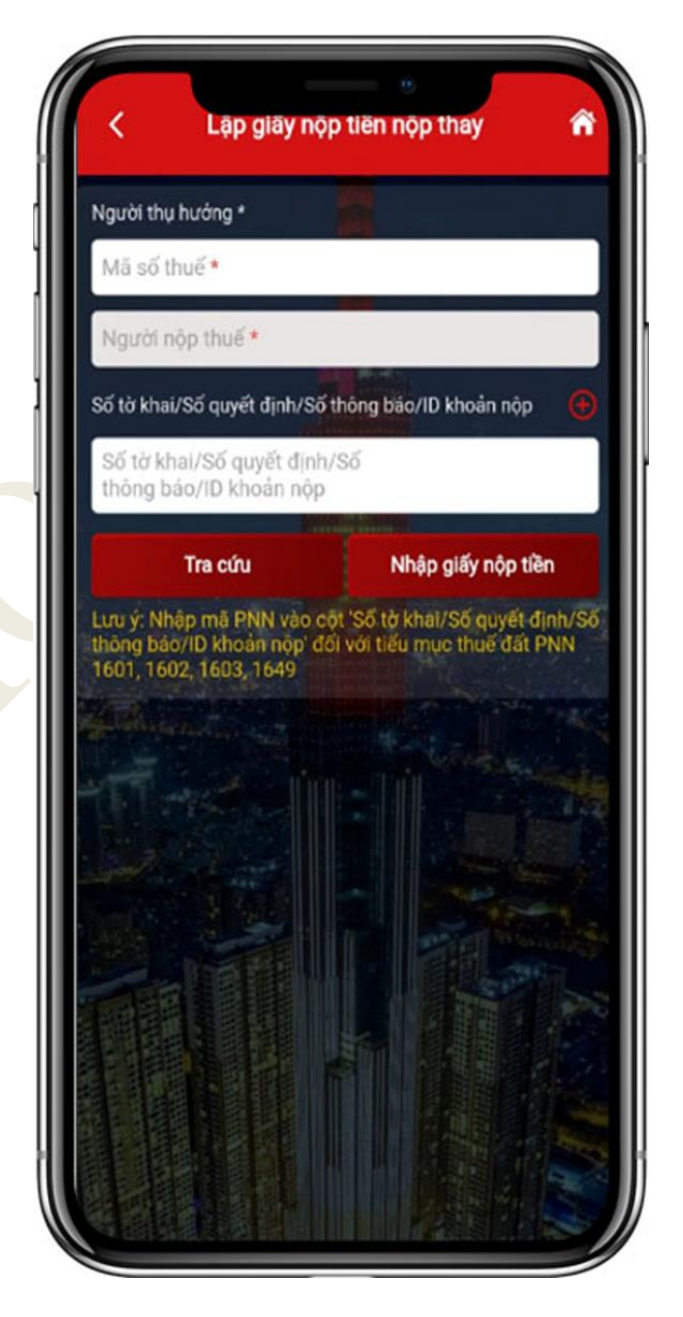

Bước 3.1

NNT nhấn "**Tra cứu**" hệ thống hiển thị thứ tự thanh toán của khoản phải nộp đang nộp thay, tiểu mục, số tiền.

NNT nhấn biểu tượng là hoặc kem
 xem
 thông tin chi tiết khoản lẻ hoặc khoản
 gom:

+ NNT nhấn khoản lẻ xem thông tin chi tiết của khoản phải nộp, tiếp theo NNT nhấn biểu tượng chọn địa bàn hành chính, kho bạc cần cập nhật và nhấn Cập nhật.

+ NNT nhấn khoản gom xem danh
sách khoản gom, nhấn "Thay đổi **ĐBHC, SHKB**" thực hiện thay đổi

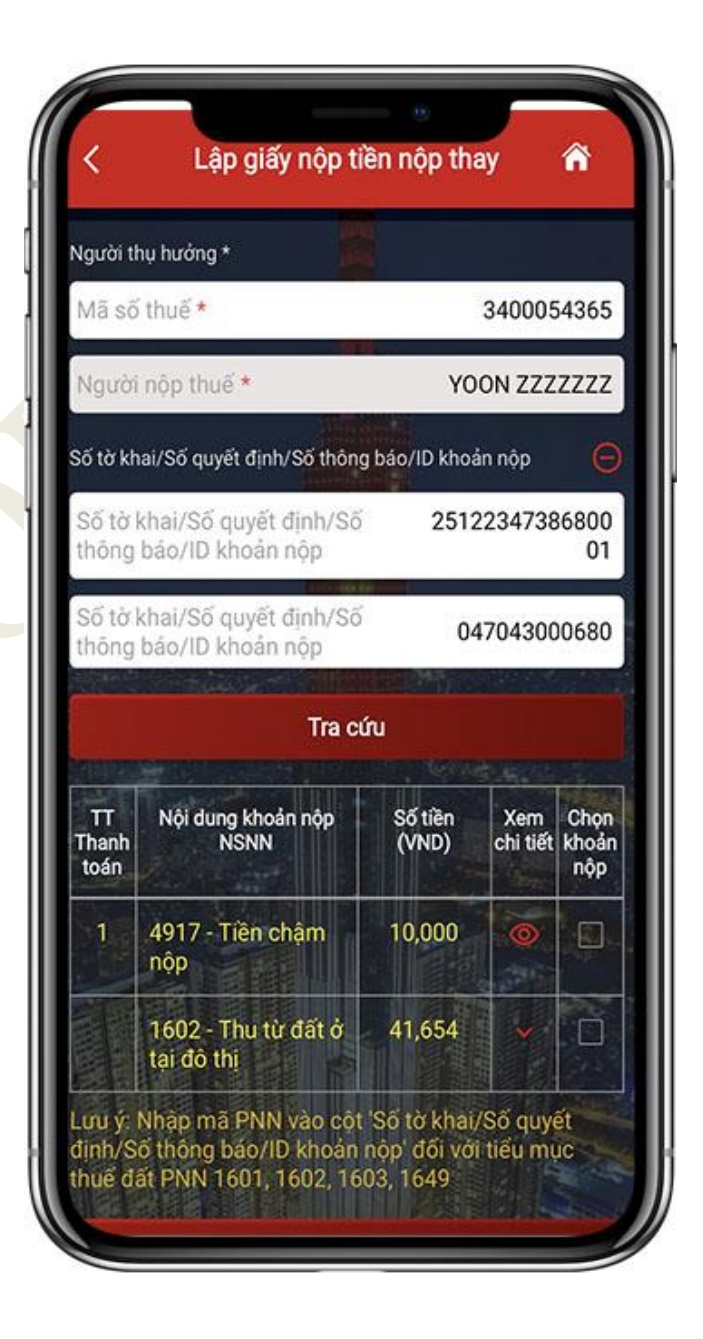

khoản gom và chọn địa bàn hành chính, kho bạc cần cập nhật và nhấn **Cập nhật.** 

Tại màn hình kết quả tra cứu khoản
 phải nộp thay, NNT tích chọn khoản
 nộp và nhấn "Tiếp tục"

+ Trường hợp không đúng thứ tự thanh toán thì hệ thống thông báo cho NNT được biết để nộp theo thứ tự.

+ Trường hợp đúng thứ tự thì hệ thống chuyển tiếp đến giao diện chọn ngân hàng thanh toán, NNT xác nhận thanh toán để chuyển Giấy nộp tiền đến ngân hàng để thanh toán.

| 🕻 Nộp thuế 🕋                                |                                                     |  |  |
|---------------------------------------------|-----------------------------------------------------|--|--|
| HÔNG TIN CHI TIẾT KHOẢN NỘP                 |                                                     |  |  |
| Thứ tự thanh toán                           | 3                                                   |  |  |
| Địa bàn hành chính                          | 004HH - Quận<br>Long Biên 🛛 🗮                       |  |  |
| Kho bạc nhà nước                            | 0016 - KBNN Long<br>Biên - Hà Nội =                 |  |  |
| Số tờ khai/Số quyết định/<br>Số thông báo   | 2512234738680044                                    |  |  |
| Mã định danh hồ sơ (ID)                     | 2512234738680044                                    |  |  |
| Kỳ thuế/ Ngày quyết định/<br>Ngày thông báo | 00/CN/2021                                          |  |  |
| Tiếu mục                                    | 1001 - Thuế thu nhập<br>từ tiền lương, tiền<br>công |  |  |
| Số tiền                                     | 232                                                 |  |  |
| Số thuế đã nộp tại NHTM                     | 0                                                   |  |  |
| Loại tiền                                   | VND                                                 |  |  |
| Mã chương                                   | 557                                                 |  |  |
| Han nóp                                     | 29/06/2022                                          |  |  |

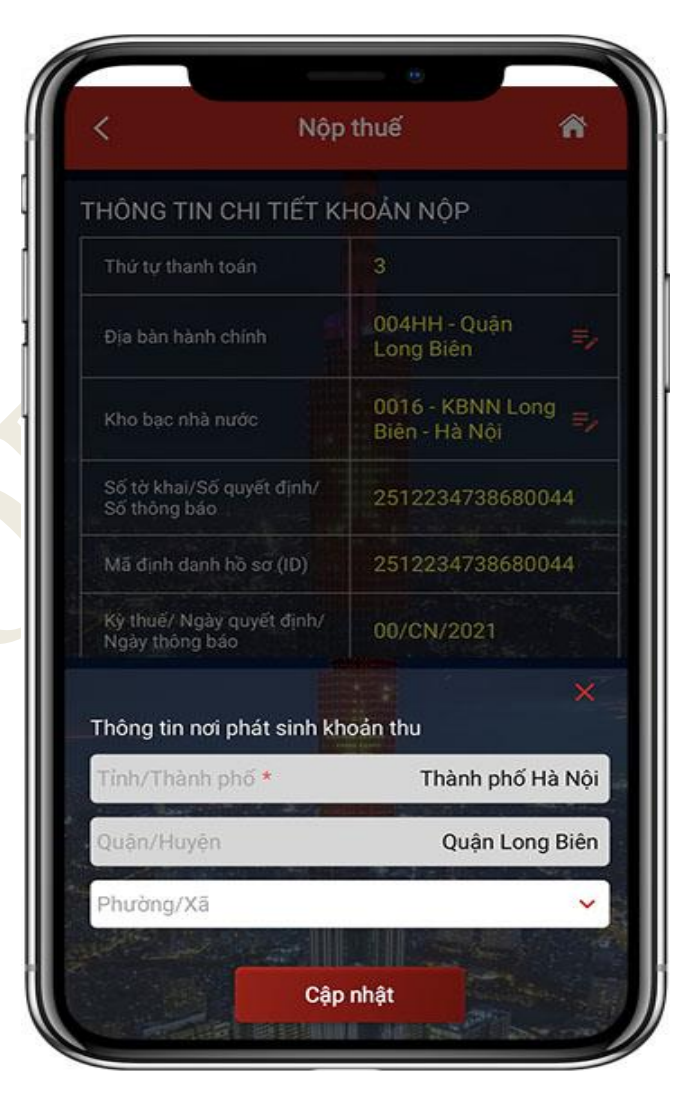

|                     | Danh                       | sách khoả        | in gom                        |                    | ~                    |
|---------------------|----------------------------|------------------|-------------------------------|--------------------|----------------------|
| TT<br>Thanh<br>toán | Nội dung khoản<br>nộp NSNN | Số tiền<br>(VND) | Số thuế đã<br>nộp tại<br>NHTM | Xem<br>chi<br>tiết | Chọn<br>khoản<br>nộp |
| 1                   | 4917 - Tiền<br>chậm nộp    | 10,000           | 0                             | 0                  |                      |
| 1                   | 4917 - Tiên<br>chậm nộp    | 20,000           | 0.0                           | 0                  |                      |
|                     |                            |                  |                               |                    |                      |

|                        | Danh                                  | sách khoa        | in gom                        |                    | 1                    |
|------------------------|---------------------------------------|------------------|-------------------------------|--------------------|----------------------|
| TT<br>'hanh<br>toán    | Nội dung khoản<br>nộp NSNN            | Số tiền<br>(VND) | Số thuế đã<br>nộp tại<br>NHTM | Xem<br>chi<br>tiết | Chọn<br>khoảr<br>nộp |
| 1                      | 4917 - Tiền<br>chậm nộp               | 10,000           | 0                             | ۲                  |                      |
| 1                      | 4917 - Tiền<br>chậm nộp               | 20,000           | 0. <sub>01</sub>              | ۲                  |                      |
|                        |                                       |                  |                               |                    |                      |
|                        |                                       |                  |                               |                    | ×                    |
| Thô                    | ong tin nơi phát si                   | nh khoản t       | hu                            |                    |                      |
|                        | h/Thành phố \star                     |                  | Thành ph                      | ố Hà I             | Nội                  |
| Tin                    | 1222-222012-10122                     |                  |                               |                    | iên                  |
| Tin<br>Qu              | ân/Huyện                              |                  | Quận Lo                       | ong B              |                      |
| Tin<br>Qu<br>Ph        | ân/Huyện<br>ường/Xã                   |                  | Quận Lo                       | ong B              | <u>~</u> ]           |
| Tin<br>Qu<br>Ph<br>Thố | ân/Huyện<br>ường/Xã<br>ng tin Kho bạc |                  | Quận Lo                       |                    | <b>~</b>             |

Bước 3.2

Chọn "Nhập giấy nộp tiền", hệ thống hiển thị màn hình Lập giấy nộp tiền nộp thay. Người nộp thay nhập thông tin khoản nộp cần thanh toán:

 Mã số thuế: Nhập mã số thuế thụ hưởng phải khác mã số thuế đăng nhập

 Tên người nộp thuế: Hiển thị theo mã số thuế đã nhập

- Chọn cơ quan thu nơi phát sinh khoản thu

- Chọn địa bàn nơi phát sinh khoản thu
- Chọn kho bạc hưởng khoản thu

- Nhấn biểu tượng **m**, thêm thông tin chi tiết khoản nộp

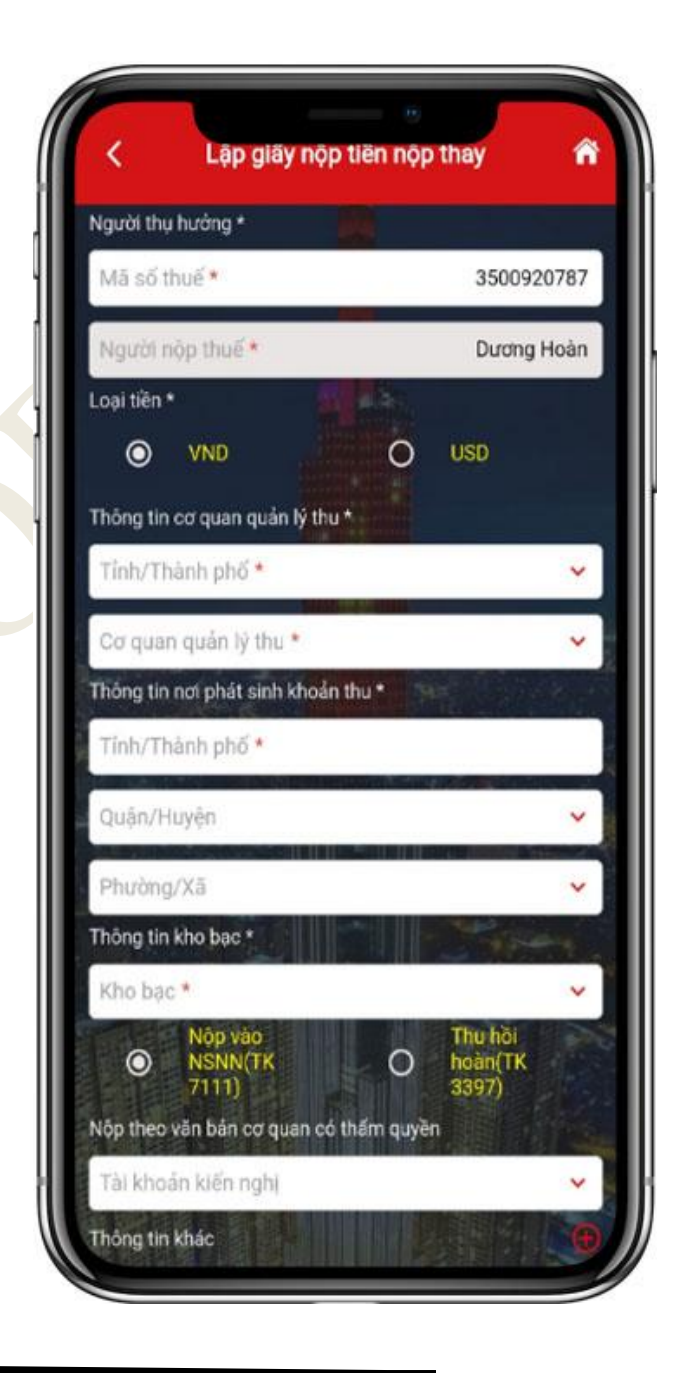

Bước 4

NNT nhấn vào biểu tượng **S**: Hiển thị màn hình thêm mới khoản nộp. NNT nhập thông tin khoản nộp:

- Tờ khai/Quyết định: Chọn khoản nộp phát sinh từ Tờ khai hoặc Quyết định

Chọn mẫu tờ khai: Chọn trong danh sách mẫu tờ khai

Số quyết định/Số thông báo: Nhập thông tin số quyết định/số thông báo
+ Trường hợp NNT nhập giá trị trùng với thông tin ID khoản phải nộp hoặc số quyết định trong sổ thuế của người thụ hưởng, hệ thống hiển thị cảnh báo

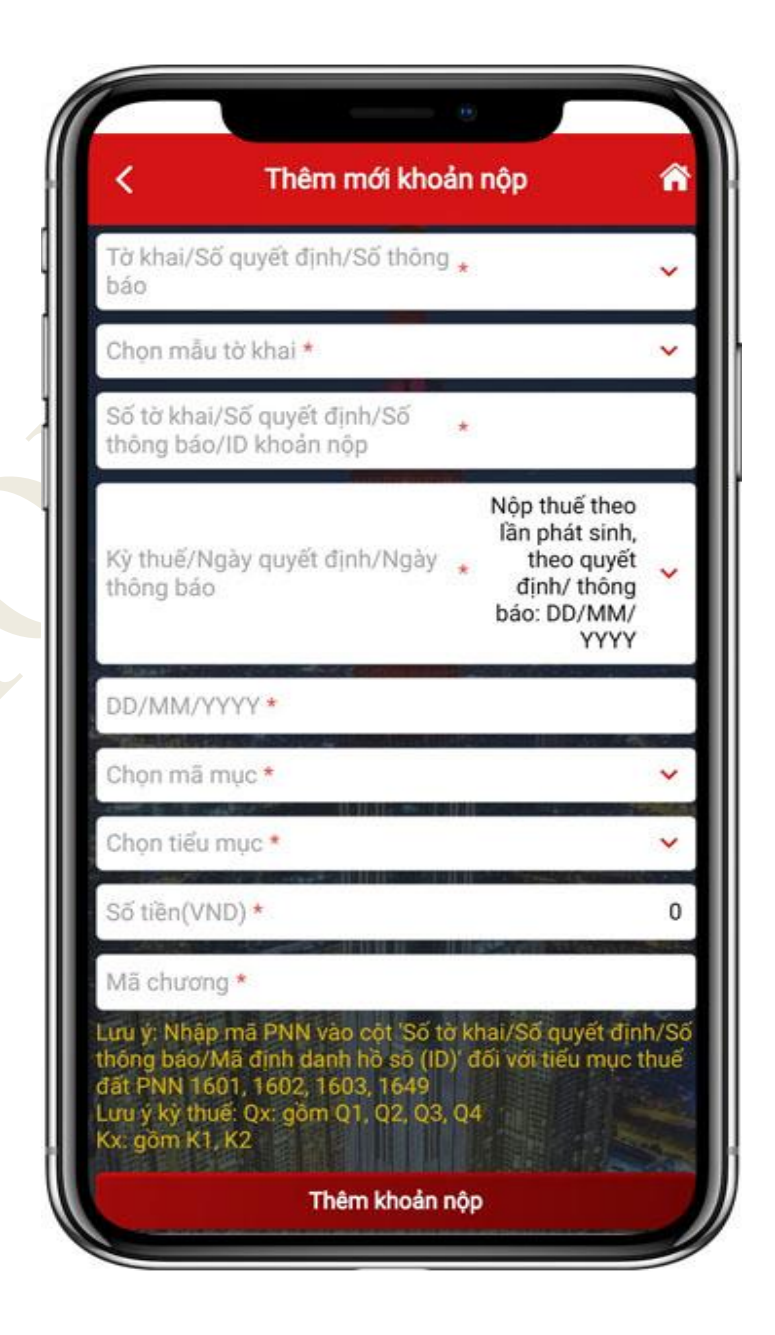

"Khoản nộp đã được sắp xếp theo thứ tự thanh toán, Đề nghị NNT thay thực hiện truy vấn theo số QĐ/Số thông báo/ ID khoản nộp".

+ Trường hợp NNT nhập nhập giá trị không tồn tại trong sổ thuế của người thụ hưởng, hệ thống cho phép NNT tiếp tục.

| Từ khai/Số quyết định/Số<br>thông báo                                                                                                    | Số quyết định/<br>số thông báo                                                      |
|----------------------------------------------------------------------------------------------------|-------------------------------------------------------------------------------------|
| Số tờ khai/Số quyết định/Số<br>thông báo/ID khoản nộp                                                                                                  | * 5555555                                                                           |
| Kỳ thuế/Ngày quyết định/Ngày<br>thông bảo                                                                                                    | Nộp thuế theo<br>lần phát sinh,<br>theo quyết<br>định/ thông<br>báo: DD/MM/<br>YYYY |
| DD/MM/YYYY*                                                                                                    | 24/12/2022                                                                          |
| Chọn mã mục * Thu                                                                                                    | ế thu nhập cá nhân 🛛 🧡                                                              |
| Chọn tiểu mục * 1001 - Th                                                                                                    | uế thu nhập từ tiền<br>lương, tiền công                                             |
| Số tiền(VND) *                                                                                                    | 10,000                                                                              |
| Mã chương *                                                                                                    | 557                                                                                 |
| ưu ý. Nhập mã PNN vào cột 'Số<br>hông báo/Mã định danh hồ sơ (i<br>lất PNN 1601, 1602, 1603, 1649<br>ưu ý kỳ thuế: Qx: gồm Q1, Q2, Q<br>(x: gồm K1, K2 | tờ khai/Số quyết đình/S<br>D)' đối với tiểu mục thuế<br>3, Q4                       |

Kỳ thuế/ngày quyết định/ngày thông
 báo: Chọn định dạng và nhập kỳ thuế
 phát sinh khoản nộp

Chọn mã mục: Chọn trong danh sách loại thuế phát sinh khoản nộp:

+ Trường hợp NNT chọn loại "Tờ khai", hệ thống sẽ hiển thị các mã mục tương ứng với mẫu tờ khai NNT chọn.

+ Trường hợp NNT chọn loại "Số quyết định/Số thông báo", hệ thống hiển thị tất cả các mã mục.

- Số tiền (VND): Nhập số tiền nộp thuế

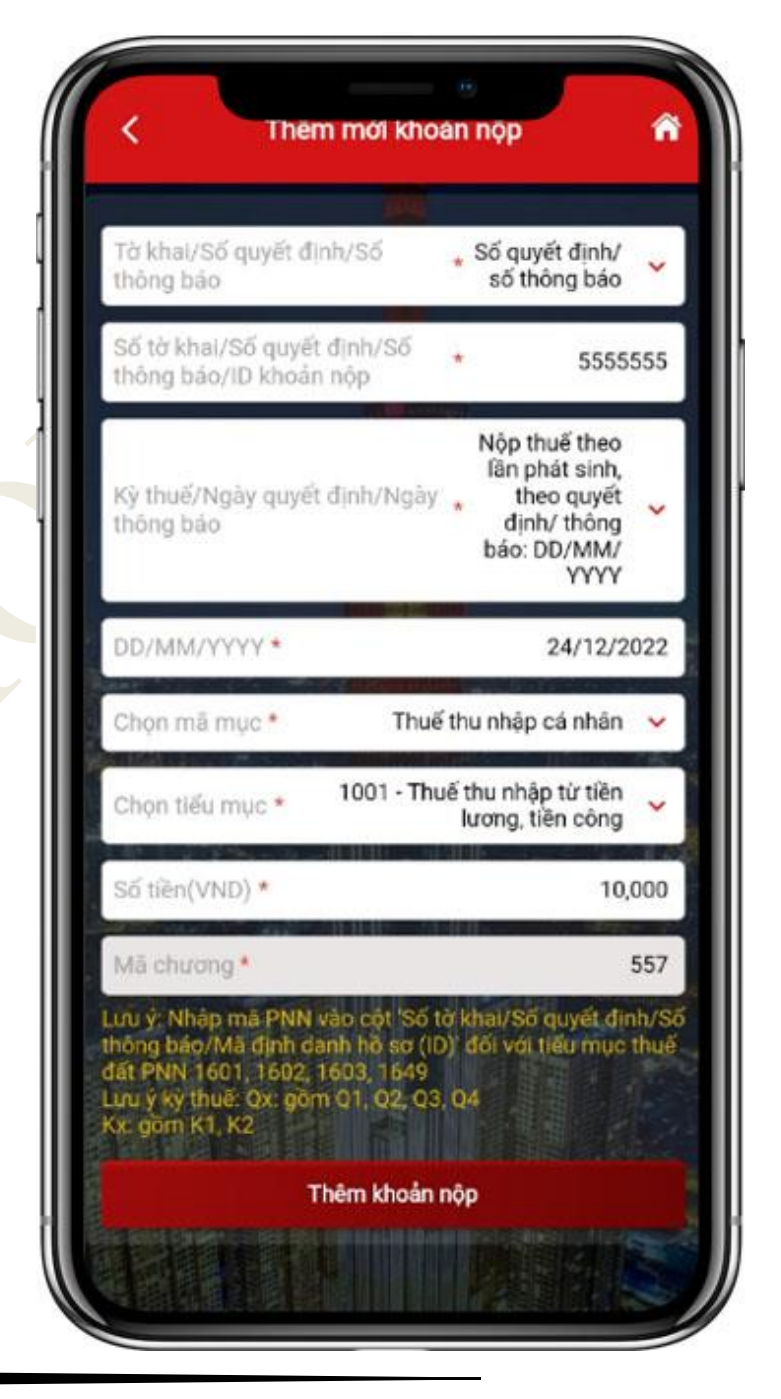

- Chương: Hệ thống tự động hiển thị theo Cơ quan quản lý thu NNT chọn, nếu chọn khoản nộp thuộc mục "Thuế thu nhập cá nhân":

+ Nếu NNT chọn cơ quan thu cấp Cục: hiển thị mặc định mã chương 557.

+ Nếu NNT chọ cơ quan thu cấp Chi cục: hiển thị mặc định mã chương 757

- Lưu ý: Nếu chọn khoản nộp khác mục
"Thuế thu nhập cá nhân", chương khoản nộp mặc định hiển thị theo chương của NNT

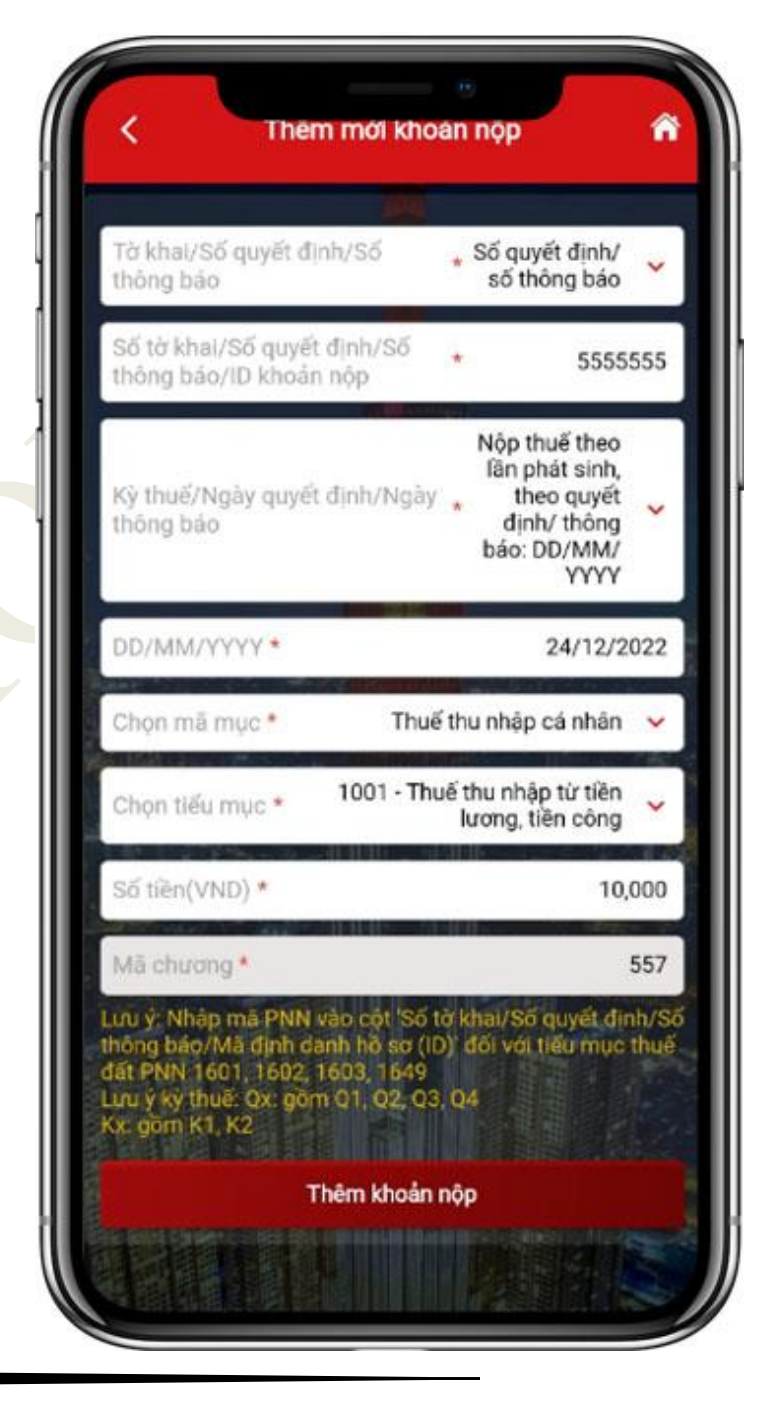

- Lưu ý: Nếu chọn tiểu mục là thuế đất phi nông nghiệp, hiển thị thông báo "Vui lòng nhập mã PNN vào trường Số tờ khai/Số quyết định/Số thông báo/ID khoản nộp"

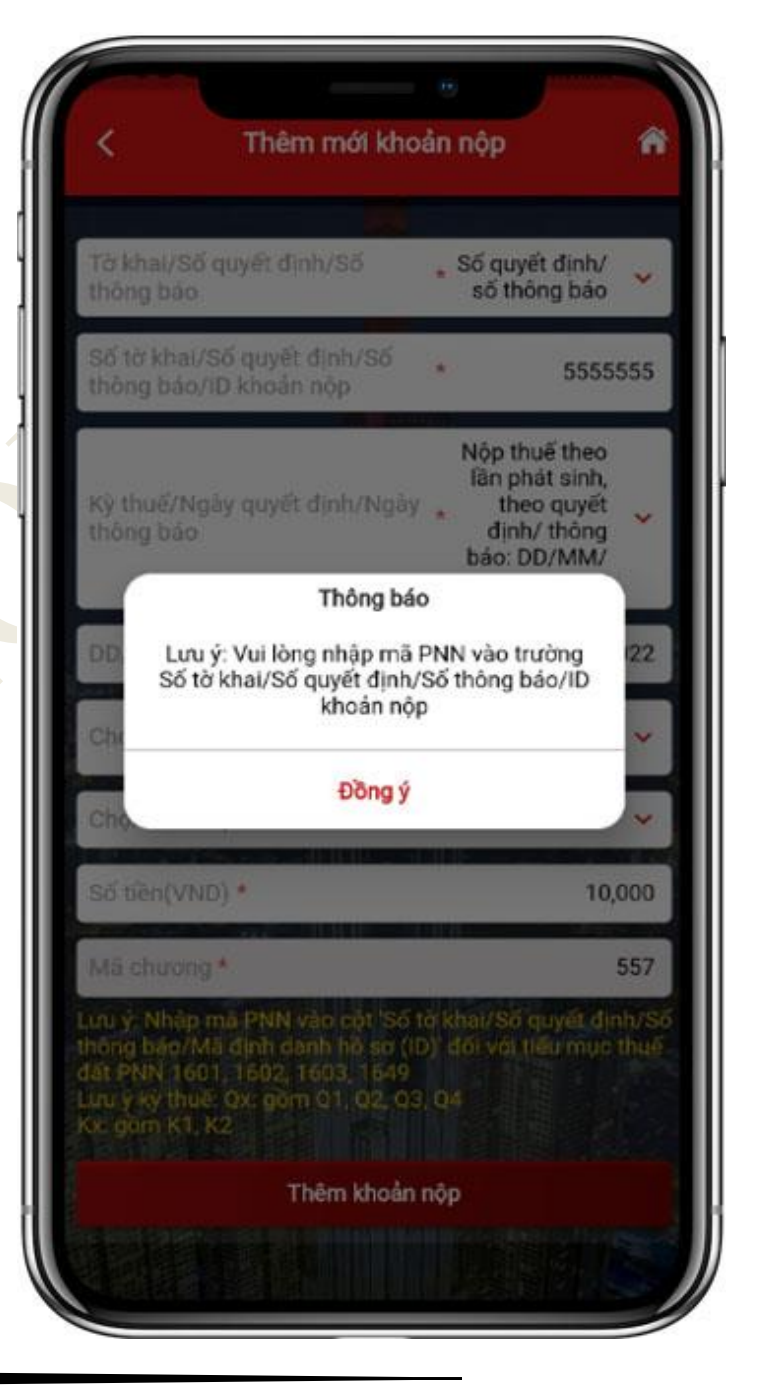

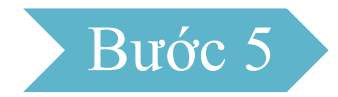

# NNT nhấn "Thêm khoản nộp", hệ thống hiển thị màn hình thông tin khoản nộp đã thêm.

| lgười thụ hướng *                                |                            |
|--------------------------------------------------|----------------------------|
| Mã số thuế *                                     | 3500176381                 |
| Người nộp thuế *                                 | Triệu Thị Yến              |
| oại tiền *                                       | O USD                      |
| hông tin cơ quan quản lý thu *                   |                            |
| Tính/Thành phố *                                 | Hà Nội 🐱                   |
| Cơ quan quán lý thu * Cục                        | thuế Thành phố Hà Nội 🛛 🛩  |
| hông tin nơi phát sinh khoản t                   | hu*                        |
| Tỉnh/Thành phố *                                 | Hà Nội                     |
| Quận/Huyện                                       | *                          |
| Phường/Xã                                        | ~                          |
| hông tin kho bạc * 👘 👘                           |                            |
| Kho bạc *                                        | VP KBNN Hà Nội 🐱           |
| Nộp vào<br>NSNN(TK<br>7111)                      | O Thu hồi<br>hoàn(TK 3397) |
| rài khoán kiến nghi                              | v                          |
| hông tin khác                                    |                            |
| 1001 - Thuế thu nhập từ tiền<br>lương, tiền công | 10,000                     |

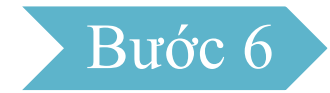

NNT nhấn vào biểu tượng ■, hệ thống hiển thị thông báo cho phép NNT thực hiện: Xem chi tiết/Sửa/Xóa

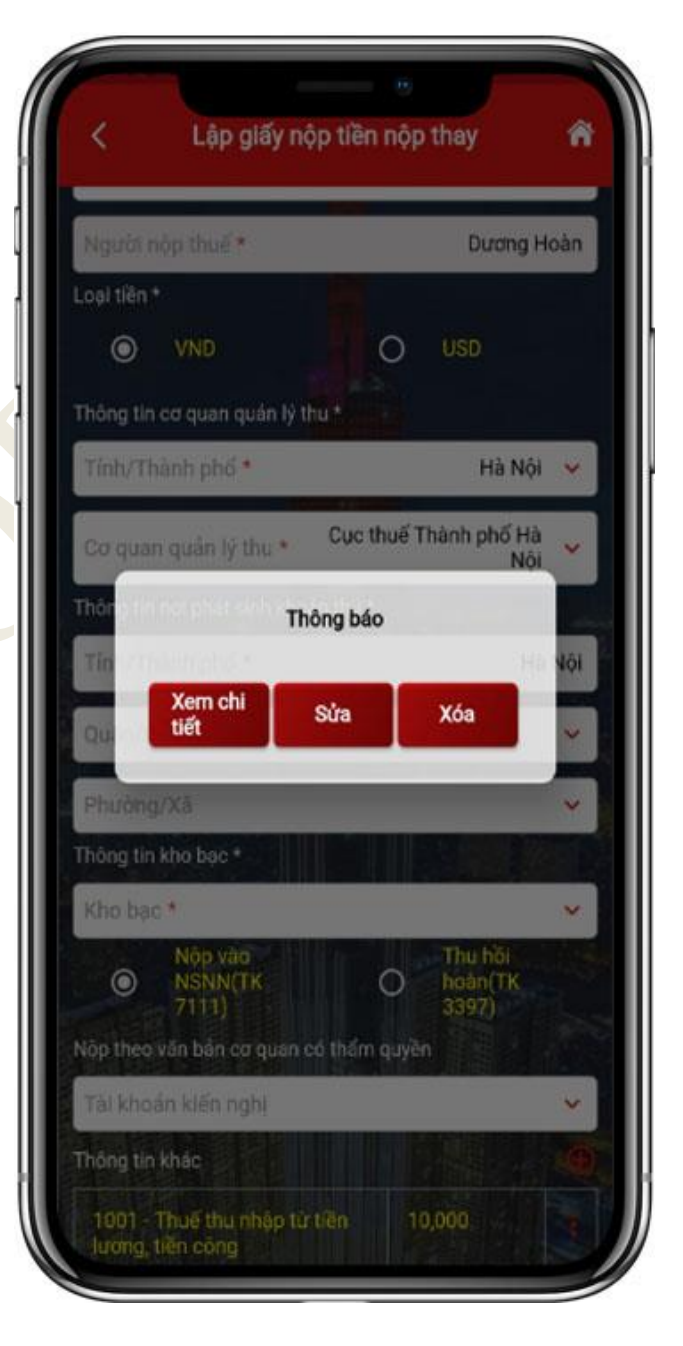

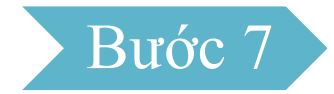

NNT nhấn "Tiếp tục": hệ thống hiển thị màn hình chọn ngân hàng thanh toán:

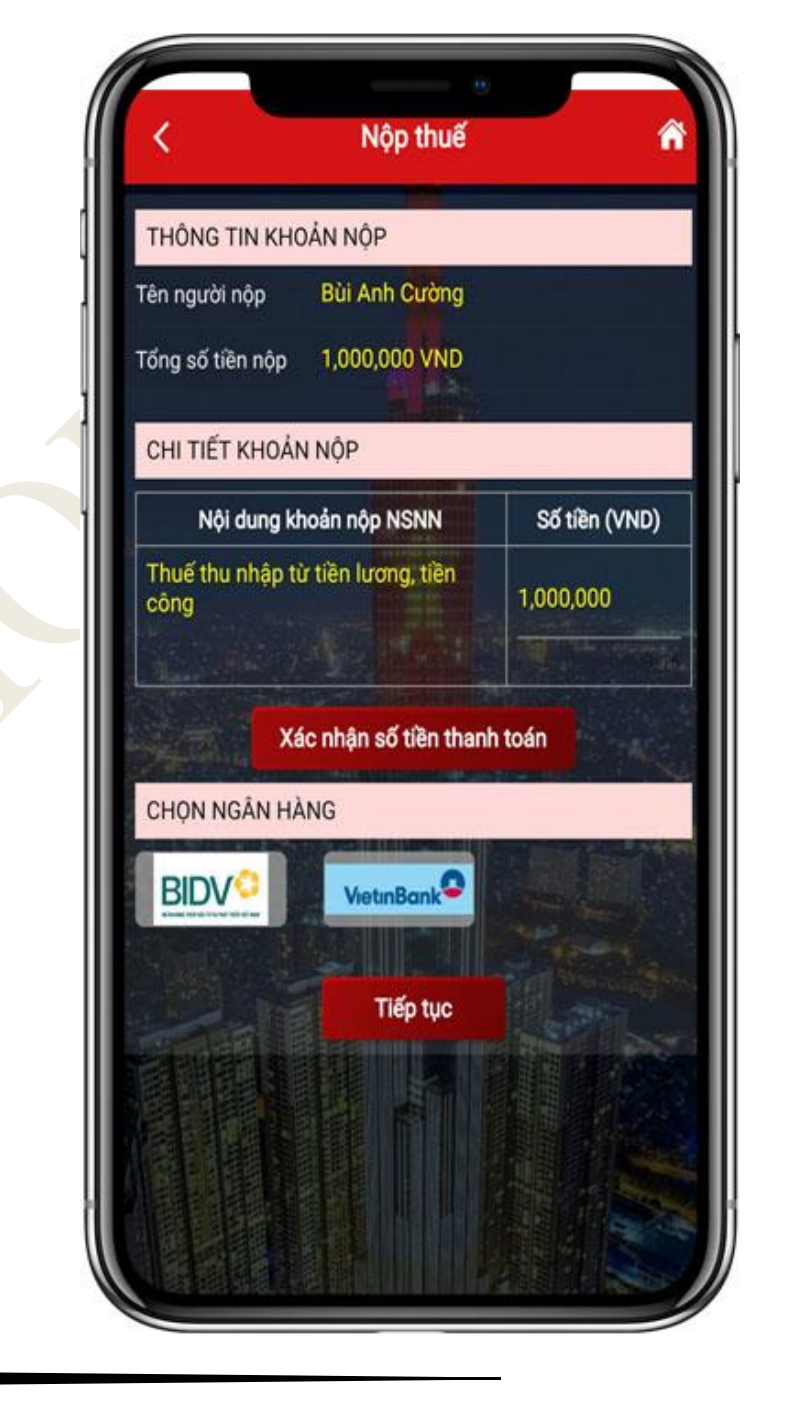

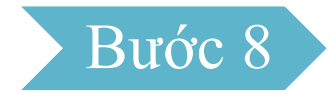

NNT chọn một Ngân hàng thanh toán (Trước đó đã liên kết thành công), sau đó nhấn **Tiếp tục**. Hệ thống hiển thị màn hình chọn Phương thức thanh toán, số tài khoản/số thẻ thanh toán

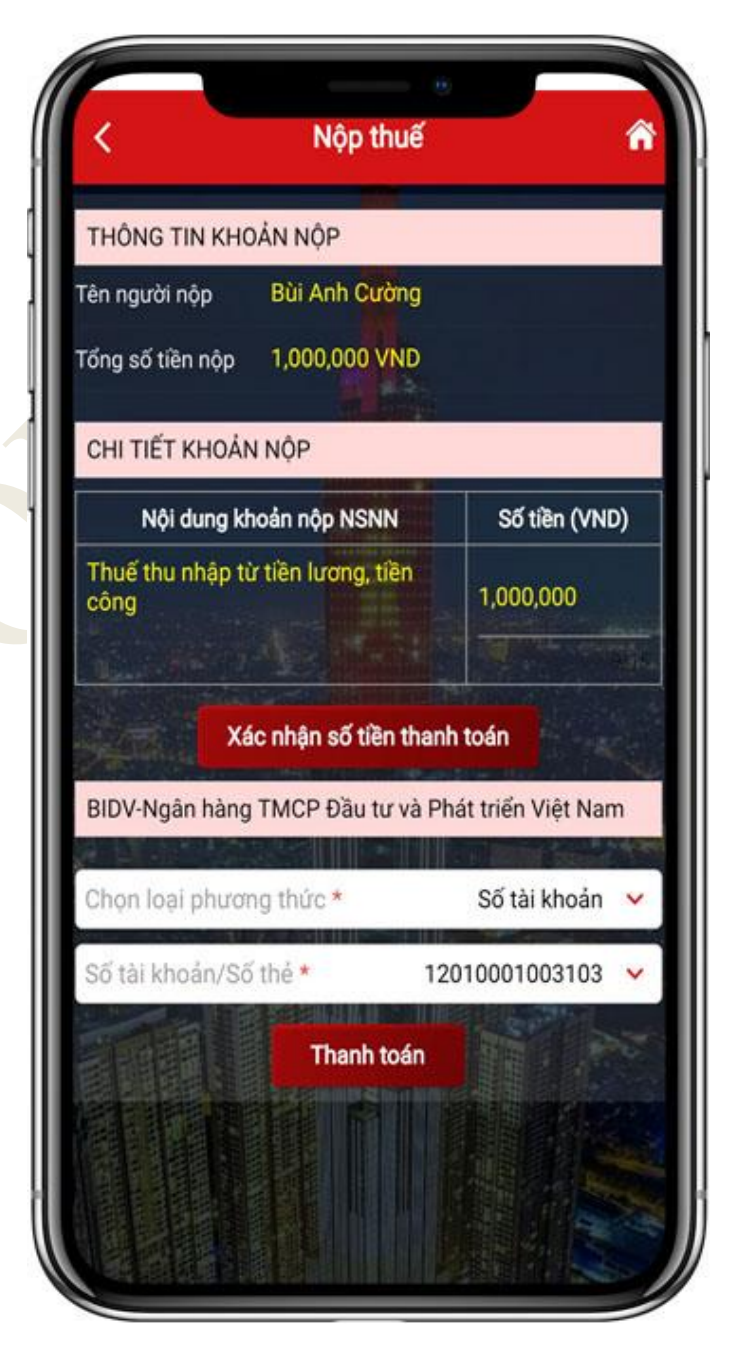

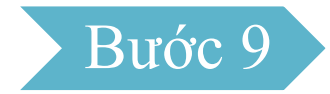

NNT Chọn Phương thức thanh toán, chọn số tài khoản/số thẻ thanh toán, sau đó nhấn Thanh toán. Hệ thống hiển thị màn hình nhập mã OTP (đã được Ngân hàng gửi đến số điện thoại).

| THÔNG TIN KHO            | DÁN NỘP              |                           |
|--------------------------|----------------------|---------------------------|
| ên người nộp             | Bùi Anh Cường        |                           |
| ống số tiền nộp          | 1,000,000 VND        |                           |
| CHI TIẾT KHOẢN           | N NỘP                |                           |
| Nội dung ki              | noản nộp NSNN        | Số tiền (VND)             |
| Thuế thu nhập ti<br>công | ừ tiền lương, tiền   | 1,000,000                 |
|                          |                      |                           |
| Xá                       | ic nhận số tiền than | ih toán                   |
| Phí (của NH) 11,         | 000 VND              |                           |
| Nhập mã otp *            |                      |                           |
|                          | Hoàn thành           | Constanting of the second |
| Constant of the          |                      |                           |
|                          |                      |                           |
|                          | P PI                 |                           |

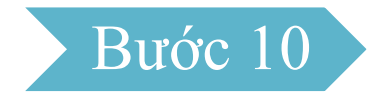

NNT nhập mã OTP, sau đó nhấn Hoàn thành. Hệ thống hiển thị màn hình thông báo "*Thanh toán thành công*"

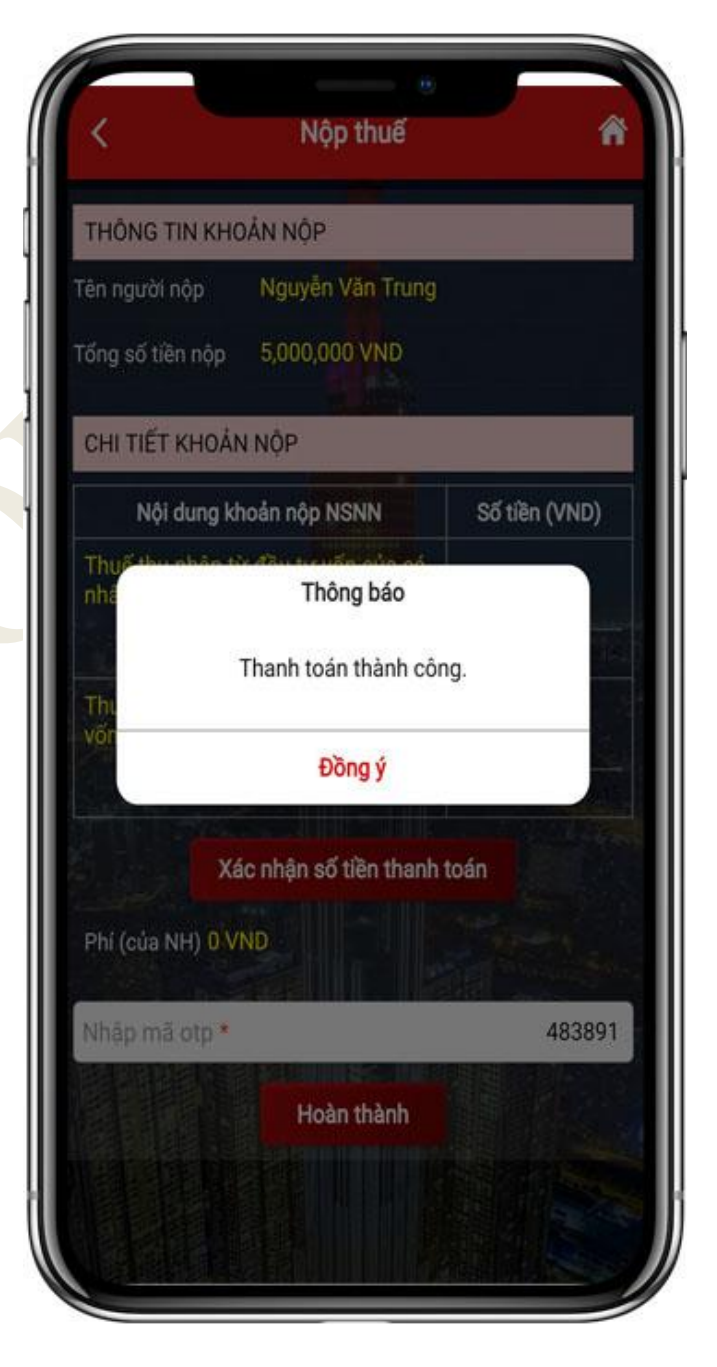